## หนังสือรับรองการหักภาษี ณ ที่จ่าย (50 ทวิ) ไม่แสดงเลขที่ลำดับอ้างอิงกับ ภ.ง.ด.1ก

กรณีที่เรียกรายงานหนังสือรับรองการหักภาษี ณ ที่จ่าย (50 ทวิ) ไม่แสดงเลขที่ลำคับอ้างอิงกับรายงาน ภ.ง.ค.1ก มีวิธีการ แก้ไขอย่างไร

วิธีการแก้ไข : กรณีที่ใช้โปรแกรมเงินเดือนเวอร์ชั่น 7.2-2984 ขึ้นไป สามารถแก้ไขได้โดยไปที่หน้าจอ งานเงินเดือน -> ผล การคำนวณเงินเดือน -> เลือก เตรียมดิสก์ -> เลือก เรียงลำดับแสดงชื่อพนักงานใน ภ.ง.ด.1 และเรียกรายงานหนังสือรับรองการหัก ภาษี ณ ที่ง่าย (50 ทวิ) ใหม่

| 🐔 ผลการคำนวณ                                            |                                                                |     |                  |          |         |       |  |
|---------------------------------------------------------|----------------------------------------------------------------|-----|------------------|----------|---------|-------|--|
| แฟ้ม ผลการศานวณ เตรี                                    | ียมดิสก์ <u>ร</u> ายงาน หน้าต่าง วิธีใช้                       |     |                  |          |         |       |  |
| - 🔟 🚺                                                   | โอนเงินเดือนผ่านธนาคาร(T)                                      |     | 2                | 4        |         | 0     |  |
| เครื่องคิดเลข ปฏิทิเ                                    | ส่งเงินสมทบสำนักงานประกันสังคม(U)                              | หา  | สอบถาม           | แจ้งข่าว | วิธีใช้ | ถัดไป |  |
| การตั้งค่า ผ<br>งานเงินเดือน                            | สงทะเบียนพนักงานใหม่ส่านักงานประกันสังคม(สปส.1-03)(0)          |     | ชื่อแผนกภาษาอื่น |          |         |       |  |
|                                                         | ส่งทะเบียนพนักงานย้ายงานสำนักประกันสังคม(สปส.6-08)(8)          | ชื่ |                  |          |         |       |  |
|                                                         | ส่งทะเบียนพนักงานลาออกสำนักประกันสังคม(สปส.6-09)(6)            |     |                  |          |         |       |  |
| งานบันทึกเวลา                                           | ส่ง ภ.ง.ด.1(X)                                                 |     |                  |          |         |       |  |
| งานผ่านเวป<br>เงินได้เงินหัก<br>ผลการศานวณ<br>เงินเดือน | สง ภ.ง.ด.3(3)                                                  | _   |                  |          |         |       |  |
|                                                         | สง ภ.ง.ด.1 ก(Y)                                                |     |                  |          |         |       |  |
|                                                         | สง ภ.ง.ด.91(9)                                                 | _   |                  |          |         |       |  |
|                                                         | ส่งเงินสมทบกองทุนสำรองเลี้ยงชีพกองที่ 1(1)                     |     |                  |          |         |       |  |
|                                                         | สงเงนสมทบกองทุนสารองเลยงชพกองท 2(Z)                            | _   |                  |          |         |       |  |
|                                                         | ส่งทะเบียนพนักงานเริ่มสมัครกองทุนสำรองเลี้ยงชีพกองที่ 1(V)<br> |     |                  |          |         |       |  |
|                                                         | ลงทะเบยนพนกงานเรมสมครกองทุนสารองเลยงขพกองท 2(2)                |     |                  |          |         |       |  |
|                                                         | เรียงลำดับแสดงชื่อพนักงานใน ภงด.1 ก(W)                         |     |                  |          |         |       |  |
|                                                         |                                                                |     |                  |          |         |       |  |
|                                                         |                                                                |     |                  |          |         |       |  |
|                                                         |                                                                |     |                  |          |         |       |  |

<u>หมายเหตุ</u> : กรณีที่ใช้โปรแกรมเงินเดือนต่ำกว่าเวอร์ชั่น 7.2-2984 ต้องทำการอัพเกรคโปรแกรมก่อน สามารถศึกษาวิธีการอัพเกรค จากลิ้งค้านล่างได้ หลังจากอัพเกรคเสร็จแล้ว สามารถทำตามวิธีค้านบนได้เลย

- 1. โปรแกรมติดตั้ง Business Plus Hrm v 7.2 Build 2987 32bit (53.7MB) : <u>https://spaces.hightail.com/space/blDgEUVUxt</u>
- 2. โปรแกรมติดตั้ง Business Plus Hrm v 7.2 Build 2987 64bit (58.5MB) : <u>https://spaces.hightail.com/space/pcyyFfGrbQ</u>
- 3. คู่มือการติดตั้งโปรแกรมเงินเดือน เวอร์ชั่น 7.2 (2.8MB) : <u>https://spaces.hightail.com/space/hVLLqcXSmM</u>
- 4. กู่มือการอัพเกรคโปรแกรมเงินเดือน เวอร์ชั่น 7.2 (9.6MB) : <u>https://spaces.hightail.com/space/poGBk3WDbH</u>